## **LA TROBE** 1 Handbook LAW5ICL Browse 🗮 LAW5ICL INTERNATIONAL Home / Search / LAW5ICL - INTERNATIONAL CRIMINAL LAW CRIMINAL LAW Subject | Postgraduate Subject See all results INTERNATIONAL CRIMINAL LAW Advanced Search LAW5ICL 15 credit points City Campus - LTU Term 1 -You are viewing the 2023 2023 ~ Blended version This is a future year subject and may change. Overview Print Selected subject instance Overview Subject instance contact This subject of study is an introduction to the theory and practice of the substance and procedure of international criminal law. The subject will cover major core international crimes including: Assessments genocide, crimes against humanity and war crimes and the forms of individual criminal liability and command responsibility for these crimes. International criminal law will be taught using the Class requirements Dead more Requisites Expand a Subject intended learning outcomes Corequisite +Learning activities

**Requisite rules** 

Simple guide to select subjects for Study Abroad/ Exchange program

## Handbook: https://handbook.latrobe.edu.au/

You can search any subject in the handbook.

- 1. Type the subject code or subject name in the search bar and select the subject to view.
- 2. Select year and instance to view the availability. All subjects must be available in the same campus and the in same semester.
- 3. Pay attention to any announcement as the subject may change in the future intake.
- 4. When you select a subject please bear in mind the subject year and requisite rules.
- Year 1 e.g. EDU1DLC: Subject in year 1 normally doesn't have requisite rules.
- Year 2 or 3 e.g. EDU2TPM: Subject in year 2 or 3 normally have prerequisite rules.
- Year 4 or 5 e.g. LAW5ICL: year 4 Honour degree or Master level subject.
- Requisite rules:
  - Corequisite: a subject must be taken at the same time as another subject.
  - Incompatible with: cannot do these two subjects at the same time.
  - Prerequisites: have to pass subject(s) before taken this subject.